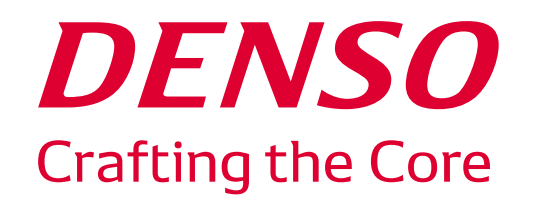

### 化学物質に関する情報の登録マニュアル

【主旨】

従来より実施いただいている原材料・副資材の情報に関するご提供を実施いただいておりますが、2024/11月から提供方法を変更いたしますので、ご理解ご協力のほどよろしくお願いいたします

2024/11/1

(㈱デンソー 安全衛生環境部 環境推進室

メカニカルマテリアル調達部 材料調達室

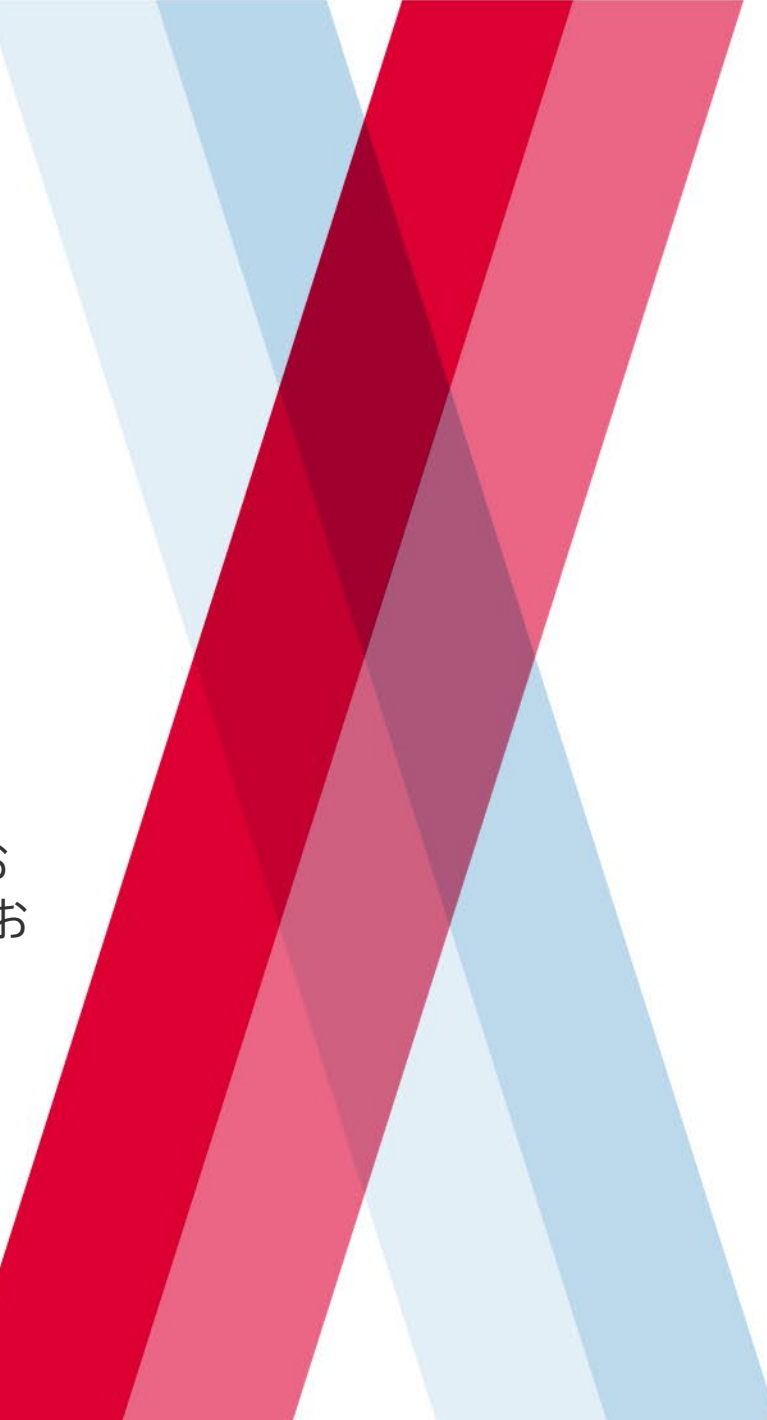

# Agenda

- 1. システムに登録が必要な材料
- 2. 新システムと旧システムの比較
- 3. 新システムの入力項目(登録すべき内容)
- 4. 新システムでの入力(登録)方法
- 5. 今後のスケジュールとお願い事項

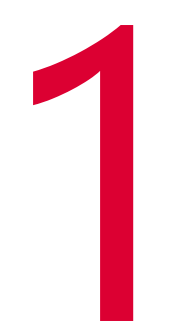

# システムに登録が必要な材料

### 1.システムに登録が必要な材料

弊社内の事業場で使用する材料・副資材\*・薬剤等については、SDS(安全データシート)の提供をお願い しております(弊社グリーン調達ガイドライン抜粋:<u>リンク</u>)

#### \*対象は下表参照

| 対象                                                                                                    | 対象外                                                                                                    |
|----------------------------------------------------------------------------------------------------|----------------------------------------------------------------------------------------------------|
| <ul> <li>(A)油剤(洗浄剤、界面活性剤を含む)</li> <li>(B)塗料(インク、シンナー、ワニス、塗膜剥離剤を含む)</li> <li>(C)接着剤</li> <li>(D)顔料</li> <li>(E)プラスチック</li> <li>(F)薬品〔化成皮膜処理剤を含む〕</li> <li>(G)硬化剤</li> <li>(H)ガス</li> <li>(I)窯業材料〔釉薬を含む〕</li> <li>(J)可塑剤</li> <li>(K)フラックス</li> <li>(L)金属材料</li> <li>(A)を使いたい(A)(-(L)以外で対象外に該当しない材料)</li> </ul> | <ul> <li>・一般消費者用の生活の用に供される<br/>製品〔食品類、医薬品、医薬部外品、<br/>修正液、マジック等〕</li> <li>・購入部品で組付のみ行なうもの<br/>(加工を伴わないもの)</li> <li>・固形物(固体以外の状態、粉状、<br/>粒状に加工する場合を除く)</li> <li>・密閉された状態で使われる製品</li> </ul> |

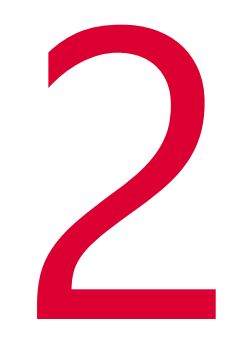

## 新システムと旧システムの比較

|                                       |                                                                                                    |                       | 回答委託者(製造メーカ・2次取引先様等)                |   |  |
|---------------------------------------|----------------------------------------------------------------------------------------------------|-----------------------|-------------------------------------|---|--|
| 2.材料情報登録手順 新旧比較<br>II PRTR WORLD 取引先様 |                                                                                                    | 新<br>2-2回答<br>2-1回答委託 |                                     |   |  |
| ③回答同期                                 | <ul> <li>■</li> <li>②回答</li> <li>●</li> <li>①登録依頼</li> <li>●</li> <li>●</li> <li< th=""><th>┃ 移行</th><th>②回答<br/>②回答<br/>↓<br/>cmdb* ③内容確認 デンソー</th><th>頼</th></li<></ul> | ┃ 移行                  | ②回答<br>②回答<br>↓<br>cmdb* ③内容確認 デンソー | 頼 |  |
| *C                                    | hemical material management sy                                                                                                    | stem                  | *chemical management database       |   |  |
| 登例                                    | PRTR WORLD                                                                                                    | 変化点                   | 新システム(cmdb)                         |   |  |
| 録・                                    | 1.アカウント取得                                                                                                    | Cmdbフォームより申請          | 1.アカウント取得                           |   |  |
| て利行規                                  | 2.(弊社より登録依頼があった際) ログイン・GID取得                                                                                                    | GID取得不要               | 2.(弊社より登録依頼があった際) ログイン              |   |  |
| うユ                                    | 3.納入基本情報入力                                                                                                    | 入力フォーマット削減            | 3.製造会社名入力                           |   |  |
| 際                                     | 4.組成情報入力                                                                                                    | 入力フォーマット変更            | 4.組成情報入力                            |   |  |
| しり                                    | 5.危険有害性情報入力                                                                                                    | 廃止                    |                                     |   |  |
| <b>順</b> 新                            | 6.法規制情報入力                                                                                                    | 廃止                    |                                     |   |  |
| 規                                     | 7.関連文書(SDS)登録                                                                                                    | 入力フォーマット変更            | 7.関連文書(SDS)登録                       |   |  |
| オン                                    | 8.公開会社選択                                                                                                    | 廃止                    |                                     |   |  |
| ለት<br>DENSO                           | 9.DN独自項目(調査依頼№)入力                                                                                                    | 廃止                    |                                     |   |  |
| Crafting the Core                     | 10.登録押下                                                                                                    | 押下フォーマット変更            | 10.登録押下                             |   |  |

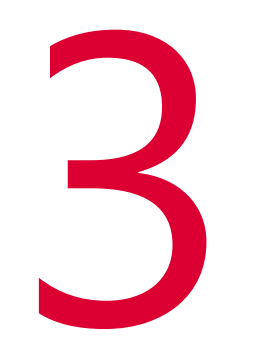

## 新システムの入力項目(登録すべき内容)

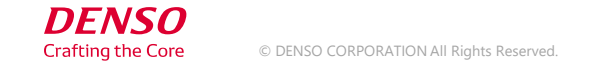

### 3.新システムの入力項目

| cmdb上操作<br>(大分類) | 中分類                        | 具体的な内容                                                                                      | 関連リンク                |            |
|------------------|----------------------------|---------------------------------------------------------------------------------------------|----------------------|------------|
| アカウント取得          |                            | Cmdbを利用する際は事前にアカウントを作成いただく必要があります<br>①アカウント作成依頼を弊社に依頼<br>②(弊社でのアカウント作成完了連絡受領次第)パス<br>ワードの設定 | <u>アカウント作</u><br>リンク | <u>成方法</u> |
| 新規材料登録           | 1.(弊社より登録依頼があっ<br>た際) ログイン | ①(メールにて登録依頼受領後)メール内リンクにアクセ<br>スしログイン                                                        | <u>手順書</u>           |            |
|                  | 2.製造会社名入力                  | ①SDSの「1. 製品及び会社情報」に記載されている会社<br>名を入力                                                        |                      |            |
|                  | 3.組成情報入力                   | <ol> <li>①形状を選択</li> <li>②含有物質の検索・入力</li> </ol>                                             |                      |            |
|                  | 4.関連文書(SDS)登録              | <ol> <li>SDSファイルを添付</li> <li>②最終改訂日を選択</li> </ol>                                           |                      |            |
|                  | 5.登録押下                     | 「回答」をクリック                                                                                   |                      |            |
| 既存登録材料 情<br>報更新  |                            | SDS等変化点がある際、該当材料の情報を更新                                                                      | <u>手順書</u>           |            |
| DENSO            |                            |                                                                                             |                      | 8          |

Crafting the Core

(問い合わせ先) <u>10001-dnjp\_sds\_toiawase@jp.denso.com</u>

(10/15開催の説明会録画データ保管先:25/5月ごろまで掲載) <u>https://seller.tramsite.com/NASApp/seller/private\_help/cmms/explain\_cmdb.html</u>

(Q&A)

https://seller.tramsite.com/NASApp/seller/private\_help/cmms/qa.xlsx

(質問への回答は随時更新)

# **DENSO** Crafting the Core